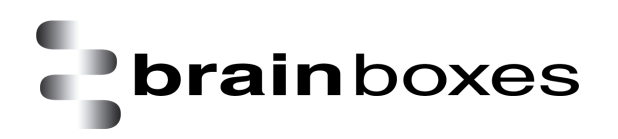

Print Date: 21.06.2013

## Transfer Files to FreeDOS Guest OS with Shared Folders VMware Workstation

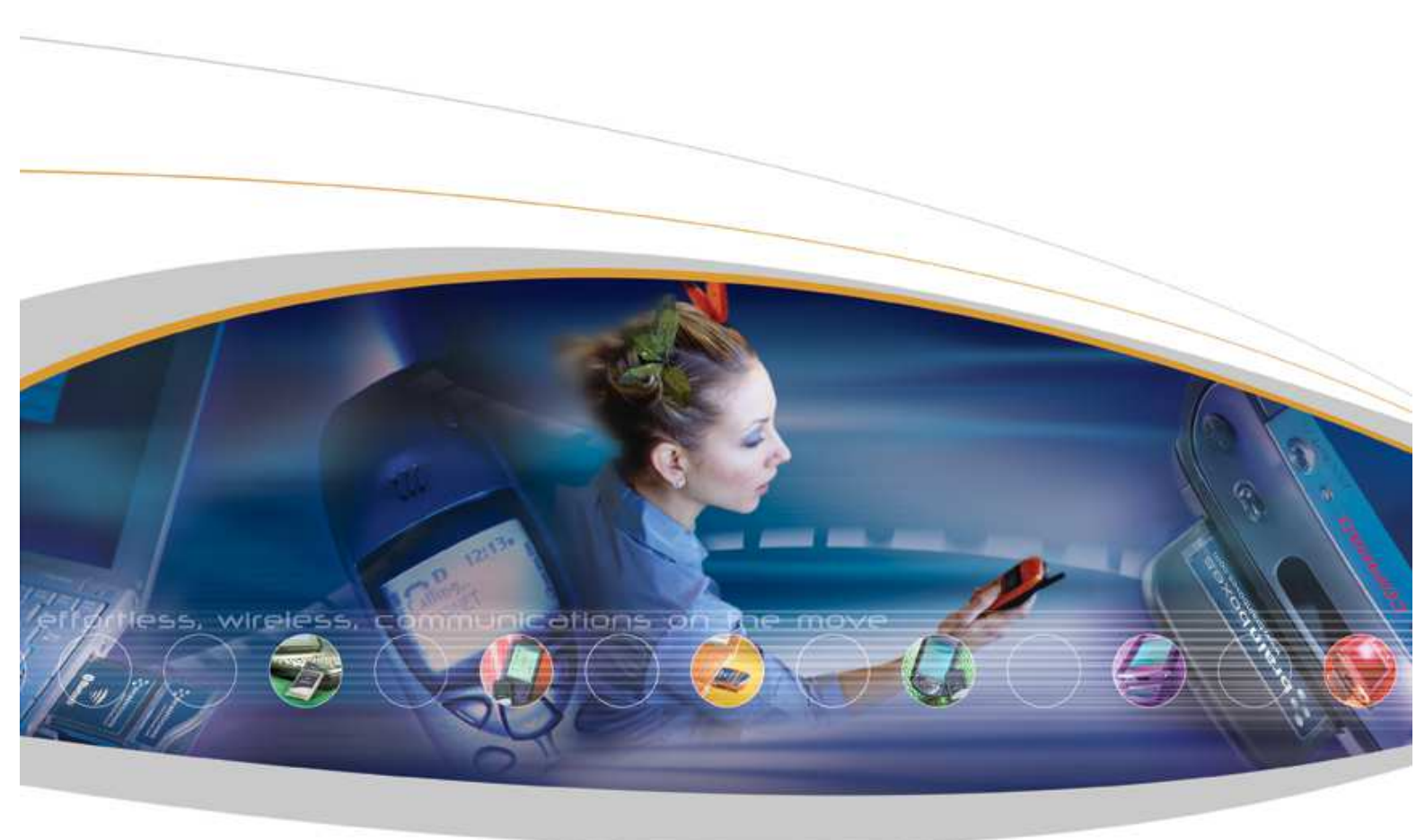

Brainboxes Limited, 18 Hurricane Drive, Liverpool International Business Park, Speke, Liverpool, L24 8RL, UK Tel: +44 (0)151 220 2500 Fax: +44 (0)151 252 0446 Web: www.brainboxes.com Email: sales@brainboxes.com

## Contents

| ersion History 17 |
|-------------------|
|-------------------|

The following document will demonstrate how to enable share folders between the Host and Guest Operating Systems using VMware Workstation.

- Download "vmsmount" Zip archive from the following link: <u>http://sourceforge.net/projects/vmsmount/</u>
- 2. Find and click on the link from the webpage as shown below:

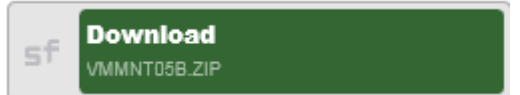

- 3. Download the files to your "Desktop" location.
- 4. Extract the file "VMMNT05B.zip" to your "Desktop" location.
- 5. You will see a folder called "VMMNT05B" once you have extracted the Zip archive successfully.
- 6. Create an ISO disc image by adding only one file, "vmsmount.exe" from the "VMMNT05B" folder.
- 7. Please note that you might also get this warning message when you create the disc image because of a very small single file being added. Ignore the warning, and then click "Yes" when you are presented with the following:

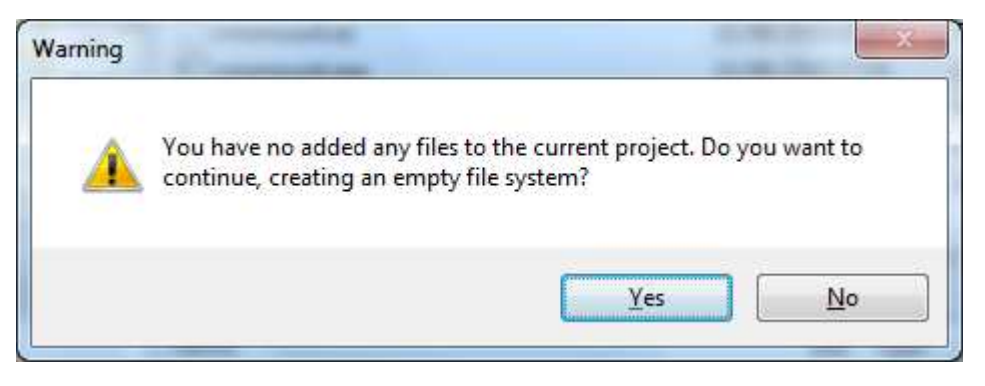

If you do not know how to extract the Zip archive file nor create ISO disc image file, please refer to the document, "Virtualization - Transfer Files to FreeDOS Guest OS with ISO image 1 - Creating Disc Image". The document outlined how to create an ISO disc image from a particular folder located under C: drive. You would have to select the folder and file mentioned in Step 6 to create an ISO disc image which has a single file called "vmsmount.ext".

- 9. For this demonstration, an ISO disc image called "**vsmouont.iso**" is created in "Desktop" location. We will be referring to this location with the subsequent steps outlined below.
- 10. Run VMware Workstation application.
- 11. Click "Edit virtual machine settings" when you are presented with the following:

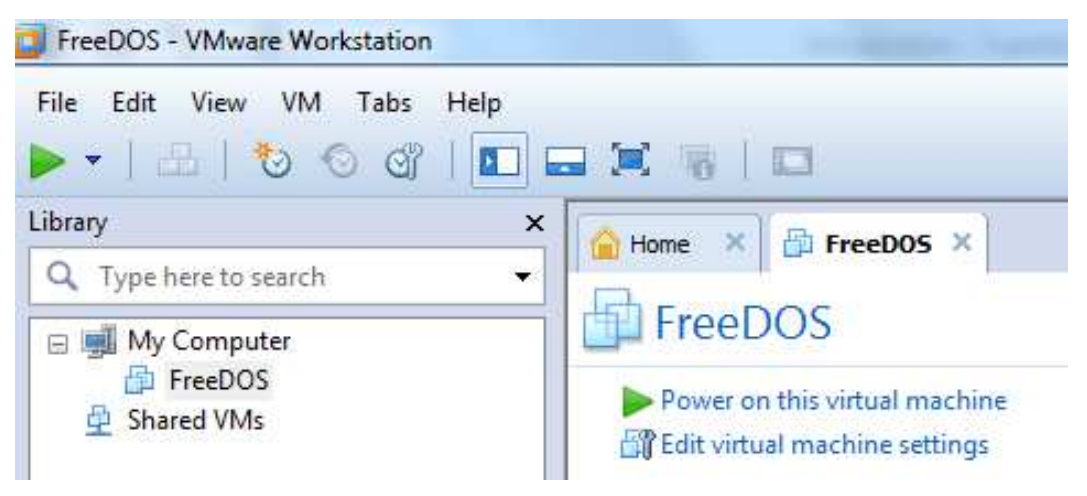

12. Select "CD/DVD (IDE)" on the left under "Device" section, select "User ISO image file:", and then click "Browse..." when you are presented with the following:

| Device       Summary         Image: Memory       16 MB         Image: Processors       1         Image: Mark Mapper       2 GB         Image: CD/DVD (DE)       Auto detect         Image: Processors       1         Image: Processors       1         Image: Processors       1         Image: Processors       1         Image: Processors       1         Image: Processors       1         Image: Processors       1         Image: Processors       1         Image: Processors       Nat         Image: Processors       Nat         Image: Processors       Nat         Image: Processors       Nat         Image: Processor       Using port LPT3         Image: Processor       Image: Processor         Image: Processor       Image: Processor         Image: Processor       Image: Processor         Image: Processor       Image: Processor         Image: Processor       Image: Processor         Image: Processor       Image: Processor         Image: Processor       Image: Processor         Image: Processor       Image: Processor         Image: Processor       Image: Processor | Hardware Options                                                                                                    |                                                                                                    | ¥             |
|----------------------------------------------------------------------------------------------------|----------------------------------------------------------------------------------------------------|----------------------------------------------------------------------------------------------------|---------------|
|                                                                                                    | Device<br>Memory<br>Processors<br>Hard Disk (IDE)<br>CD/DVD (IDE)<br>Foloppy<br>Network Adapter<br>Sound Card<br>Parallel Port<br>Serial Port<br>Display | Summary<br>16 MB<br>1<br>2 GB<br>Auto detect<br>NAT<br>Auto detect<br>Using port LPT3<br>Using port COM4<br>Auto detect | Device status |
| Add <u>R</u> emove                                                                                                    |                                                                                                    | Add <u>R</u> emove                                                                                                    | 1             |

13. Select and highlight on "vmsmount.iso", and then click "Open" when you are presented with the following:

| 🖉 🗢 🔳 Desktop 🕨       |                                            | + + <sub>7</sub> | Search Desktop | (         |       |
|-----------------------|--------------------------------------------|------------------|----------------|-----------|-------|
| Organize 🔻 New folder |                                            |                  | E.             | <b>-</b>  |       |
| 🔆 Favorites           | File tolder                                |                  |                |           |       |
| Desktop               | Temp 2<br>File folder                      |                  |                |           |       |
| E Libraries           | VMMNT05B<br>File folder                    |                  |                |           |       |
| Documents             | fdl1src.iso<br>Disc Image File<br>38.9 MB  |                  |                |           |       |
| Videos                | PDS.iso<br>Disc Image File<br>1.60 MB      |                  |                |           |       |
| I Computer            | vmsmount.iso<br>Disc Image File<br>78.0 KB |                  |                |           |       |
| File <u>n</u> ame:    | vmsmount.iso                               | •                | CD-ROM image   | s (*.iso) | •     |
|                       |                                            |                  | Open 🚽         | C         | ancel |

14. You will be presented with the following:

| lardware Options                                                                                                    |                                                                                                    | Les algements and                                                                                                    |
|----------------------------------------------------------------------------------------------------|----------------------------------------------------------------------------------------------------|----------------------------------------------------------------------------------------------------|
| Device<br>Memory<br>Processors<br>Hard Disk (IDE)<br>CD/DVD (IDE)<br>Floppy<br>Network Adapter<br>Sound Card<br>Parallel Port<br>Serial Port<br>Display | Summary<br>16 MB<br>1<br>2 GB<br>Auto detect<br>Auto detect<br>NAT<br>Auto detect<br>Using port LPT3<br>Using port COM4<br>Auto detect | Device status Connected Connect at power on Connection Use physical drive: Auto detect Use ISO image file: C:\Users\Test\Desktop\vmsmou  Browse Adyanced |
|                                                                                                    | Add                                                                                                    |                                                                                                    |

15. Click on "Options" tab, select "Shared Folders" under "Settings" section, select "Always enabled"

under "Folder sharing" section, and then click "<u>A</u>dd..." when you are presented with the following:

| Settings       Summary         Image: General MS-DOS       Shared Folders expose your files to programs in the virtual machine. This may put your computer and your data at risk. Only enable shared folders if you trust the virtual machine with your data.         Image: Shared Folders       Disabled         Image: Shared Folders       Disabled         Image: Shared Folders       Disabled         Image: Shared Folders       Disabled         Image: Shared Folders       Disabled         Image: Shared Folders       Disabled         Image: Shared Folders       Disabled         Image: Shared Folders       Disabled         Image: Shared Folders       Disabled         Image: Shared Folders       Disabled         Image: Shared Folders       Disabled         Image: Shared Folders       Disabled         Image: WWC Connections       Disabled         Image: Matter Folder       Not supported         Image: Advanced       Default/Default         Image: Advanced       Default/Default         Image: Add       Remove         Image: Add       Remove | rdware Options                                                                                                    |                                                                                                    |                                                                                                    |
|----------------------------------------------------------------------------------------------------|----------------------------------------------------------------------------------------------------|----------------------------------------------------------------------------------------------------|----------------------------------------------------------------------------------------------------|
| General MS-DOS Power Shared Folders Disabled Shared Folders Disabled Shared Folders Disabled Shared Folders Disabled AutoProtect Disabled AutoProtect Disabled Access Control Not encrypted WWC Connections Disabled Unity Appliance View Autologin Not supported Advanced Default/Default                                                                                                    | Settings                                                                                                    | Summary                                                                                                    | Folder sharing                                                                                                    |
|                                                                                                    | General<br>Power<br>Shared Folders<br>Shapshots<br>AutoProtect<br>Guest Isolation<br>Access Control<br>Wiware Tools<br>VNC Connections<br>Unity<br>Appliance View<br>Autologin<br>Advanced | MS-DOS<br>Disabled<br>Enabled, Enabled<br>Not encrypted<br>Time sync off<br>Disabled<br>Not supported<br>Default/Default | Shared folders expose your files to programs in the virtual machine. This may put your computer and your data at risk. Only enable shared folders if you trust the virtual machine with your data.    Disabled     Disabled     Enabled until next power off or suspend    Eolders    Name    Host Path    Add    Properties |

16. Click "**Next** >" when you are presented with the following:

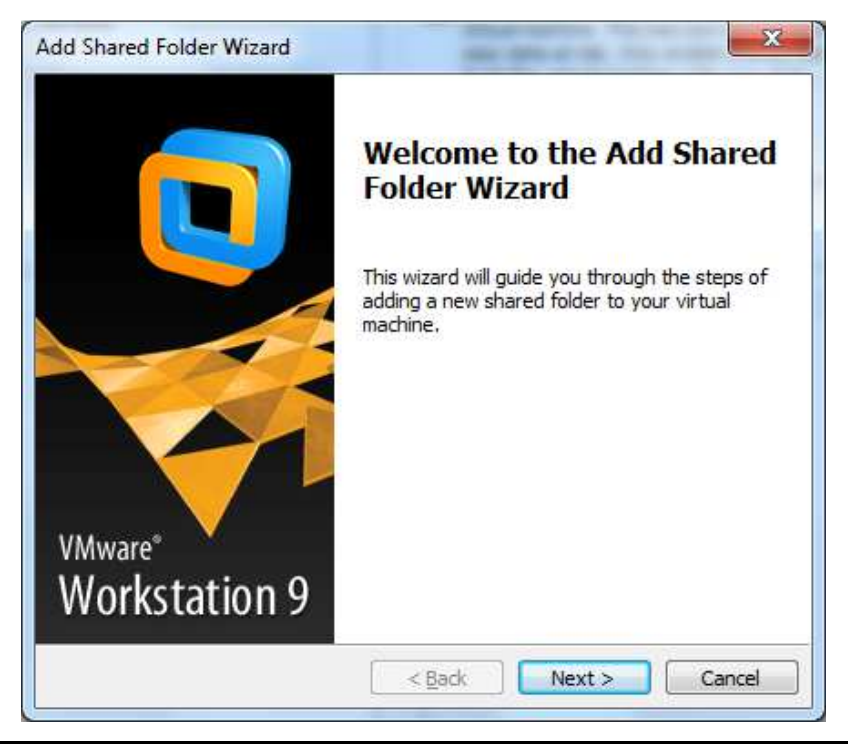

17. Click "Browse..." when you are presented with the following:

| Name the Share<br>What would ye | <b>d Folder</b><br>ou like to call t | his shared fold | er? |        |
|---------------------------------|--------------------------------------|-----------------|-----|--------|
| <u>H</u> ost path               |                                      |                 |     | Browse |
| Name                            |                                      |                 |     | 1      |
|                                 |                                      |                 |     |        |
|                                 |                                      |                 |     |        |
|                                 |                                      |                 |     |        |
|                                 |                                      |                 |     |        |

18. Browse to "**PDS**" folder located under **C**: drive, and then click "**OK**" when you are presented with the following:

| Browse for a Host Folder |   |
|--------------------------|---|
| > 🚺 Test                 |   |
| 🛯 💻 Computer             |   |
| 🛯 🏭 WIN7-32 (C:)         | E |
| 📕 MSOCache               |   |
| JACEM                    |   |
| A 📕 PDS                  |   |
| 📕 save                   |   |
| 鷆 PerfLogs               |   |
| Program Files            | - |

For this demonstration we are using "**PDS**" folder where we have some legacy application. Your application and folder can be different. Please choose your own accordingly. The purpose of this demonstration is to show you how you could designate a folder on the Host Operating System to be shared with the Guest Operating System for file sharing purpose.

19. Click "<u>N</u>ext" when you are presented with the following:

| Name the Shared<br>What would yo | <b>l Folder</b><br>u like to call this shared folde | er?       |
|----------------------------------|-----------------------------------------------------|-----------|
| <u>H</u> ost path                |                                                     |           |
| C: VPDS                          |                                                     | Browse    |
| Name                             |                                                     |           |
| PDS                              |                                                     |           |
|                                  |                                                     |           |
|                                  |                                                     |           |
|                                  |                                                     |           |
|                                  |                                                     |           |
|                                  |                                                     | 2 52 S.S. |

20. Select the "<u>Enable this share</u>", and deselect "<u>Read-only</u>" (unless you want read-only access to the folder), and then click "Finish" when you are presented with the following:

| Specify Shared Folder<br>Specify the scope of | Attributes<br>this shared folder. |  |
|-----------------------------------------------|-----------------------------------|--|
| Additional attributes                         |                                   |  |
| 🔽 Enable this share                           |                                   |  |
| Read-only                                     |                                   |  |
|                                               |                                   |  |
|                                               |                                   |  |
|                                               |                                   |  |
|                                               |                                   |  |
|                                               |                                   |  |
|                                               |                                   |  |
|                                               |                                   |  |

21. Click "**OK**" when you are presented with the following:

|                                                                                                    |                                                                                      | and the street state of the                           |                                                                                                    |                                                                          |
|----------------------------------------------------------------------------------------------------|--------------------------------------------------------------------------------------|-------------------------------------------------------|----------------------------------------------------------------------------------------------------|--------------------------------------------------------------------------|
| Settings S                                                                                                    | ummary                                                                               | Folder sharin                                         | g                                                                                                    |                                                                          |
| General N<br>Power<br>Shared Folders D<br>Snapshots<br>AutoProtect D<br>Guest Isolation E<br>Access Control N | IS-DOS<br>Disabled<br>Disabled<br>Enabled, Enabled<br>Not encrypted<br>Time sync off | Shared virtual n your da trust th  Disal  Alwa Enders | folders expose your files to<br>nachine. This may put your<br>ta at risk. Only enable shar<br>e virtual machine with your<br>bled<br>nys <u>e</u> nabled<br>bled <u>until next power off or</u> | programs in the<br>computer and<br>ed folders if you<br>data.<br>suspend |
| VNC Connections D                                                                                             | Disabled                                                                             | Eoiders                                               | 1.8% W 9%10/7                                                                                                    |                                                                          |
| 📃 Unity                                                                                                    |                                                                                      | Name                                                  | Host Path                                                                                                    |                                                                          |
| Autologin N                                                                                                   | lot supported<br>Default/Default                                                     |                                                       | Add                                                                                                    | emove Properties                                                         |

22. Click "Power on this virtual machine" when you are presented with the following:

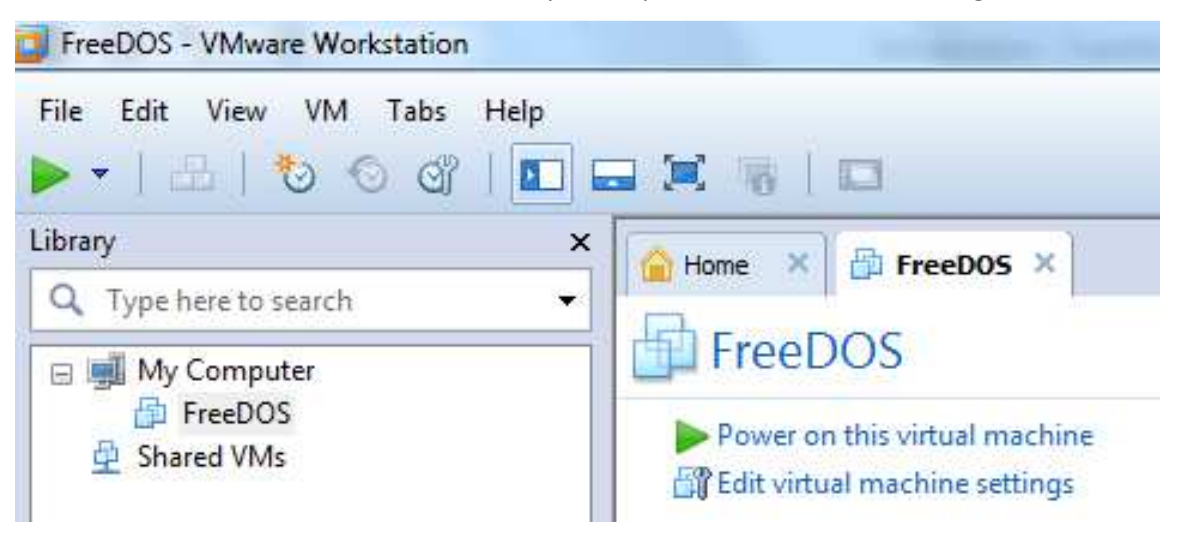

- 23. Wait for the FreeDOS Guest Operating System to start. After it is successfully booted, you will be presented with the "C:\>\_" DOS Prompt.
- 24. Type "md PDS" at the DOS prompt, and the press "Enter" as shown below:

| Nаме         | Tota      | 1         | Convent    | iona l    | Upper Me    | емогу |
|--------------|-----------|-----------|------------|-----------|-------------|-------|
| SYSTEM       | 16,752    | (16K)     | 10,448     | (10K)     | 6,304       | (6K)  |
| COMMAND      | 4,064     | (4R)      | 3,024      | (3K)      | 1,040       | (18)  |
| SHSUCDX      | 11,152    | (11K)     | . 0        | (0K)      | 11,152      | (11K) |
| FDAPM        | 928       | (1R)      | 0          | (0K)      | 928         | (1R)  |
| DOSLFN       | 12,464    | (12K)     | 0          | (0K)      | 12,464      | (12K) |
| MOUSE        | 3,104     | (3K)      | 0          | (0K)      | 3,104       | (3K)  |
| UIDE         | 960       | (1R)      | 0          | (0K)      | 960         | (1K)  |
| Free         | 680,880   | (665K)    | 639,504    | (625K)    | 41,376      | (40K) |
| Drives Ass   | igned     |           |            |           |             |       |
| Drive Drive  | r Unit    |           |            |           |             |       |
| D: FDCDØ     | 001 0     |           |            |           |             |       |
| 2 drive(s) a | vailable. |           |            |           |             |       |
| FreeDOS KEYE | 2.01 -    | (c) Aitor | Santamarí  | a Merino  | - GNU GPL 2 | 2.0   |
| Reyboard lay | out :     | C:\FDOS\B | IN\keyboar | d.sys:UX  | [858] (3)   |       |
| Done process | ing start | up files  | C:\FDCONFI | G.SYS and | C:\AUTOEXE  | C.BAT |
|              | ant sunn  | ort on co | MMANds and | navigati  | on          |       |

25. Type "D:" at the DOS prompt, and then press "Enter" as shown below:

```
Modules using memory below 1 MB:
  Nаме
                  Total
                                   Conventional
                                                       Upper Memory
                        (16K)
  SYSTEM
               16,752
                                   10,448
                                            (10K)
                                                        6,304
                                                                  (6K)
                                                        1,040
               4,064
                                    3,024
  COMMAND
                         (4R)
                                             (3K)
                                                                  (1R)
                        (11K)
                                                                 (11R)
  SHSUCDX
               11,152
                                        0
                                             (ØK)
                                                       11,152
  FDAPM
                  928
                         (1R)
                                        0
                                             (ØK)
                                                          928
                                                                  (1R)
                                             (ØK)
  DOSLFN
               12,464
                        (12K)
                                                       12,464
                                                                 (12K)
                                        Ю
               3,104
                                                        3,104
  MOUSE
                         (3K)
                                        0
                                             (ØK)
                                                                  (3K)
  UIDE
                  960
                         (1R)
                                        0
                                             (ØK)
                                                          960
                                                                  (1R)
             680,880
                                  639,504
                       (665K)
                                           (625K)
                                                       41,376
                                                                 (40K)
  Free
  Drives Assigned
Drive Driver
                Unit
       FDCD0001
  D :
                  Я
2 drive(s) available.
FreeDOS KEYB 2.01 - (c) Aitor Santamaría Merino - GNU GPL 2.0
Keyboard layout : C:\FDOS\BIN\keyboard.sys:UK [858] (3)
Done processing startup files C:\FDCONFIG.SYS and C:\AUTOEXEC.BAT
Type HELP to get support on commands and navigation
Welcome to the FreeDOS 1.1 operating system (http://www.freedos.org)
C:>>Md PDS
C:>D:
D: \searrow
```

26. Type "dir" at the DOS prompt, and then press "Enter" as shown below:

| FDAPM                                                                              | 928                                              | (18)                        | 0                                       | (0K)          | 928         | (18)     |
|------------------------------------------------------------------------------------|--------------------------------------------------|-----------------------------|-----------------------------------------|---------------|-------------|----------|
| DOSLFN                                                                             | 12,464                                           | (128)                       | 0                                       | (08)          | 12,464      | (12K)    |
| MOUSE                                                                              | 3,104                                            | (3R)                        | 0                                       | (08)          | 3,104       | (3K)     |
| UIDE                                                                               | 960                                              | (1R)                        | 0                                       | (08)          | 960         | (1R)     |
| Free                                                                               | 680,880                                          | (665K)                      | 639,504                                 | (625K)        | 41,376      | (40K)    |
| Drives As                                                                          | signed                                           |                             |                                         |               |             |          |
| Drive Driv                                                                         | er Unit                                          |                             |                                         |               |             |          |
| D: FDCD                                                                            | 0001 0                                           |                             |                                         |               |             |          |
| 2 drive(s)                                                                         | available.                                       |                             |                                         |               |             |          |
| FreeDOS KEY                                                                        | B 2.01 -                                         | (c) Aitor                   | Santamarí                               | a Merino -    | - GNU GPL 2 | .0       |
| Keyboard la                                                                        | yout :                                           | C:\FDOS\B                   | IN\keyboar                              | d.sys∶UX ∣    | (8581 (3)   |          |
| Done proces                                                                        | sing start                                       | up files                    | C:\FDCONFI                              | G.SYS and     | C:\AUTOEXE  | C.BAT    |
| Type HELP t                                                                        | o get supp                                       | ort on co                   | ммands and                              | navigatio     | on          |          |
| Welcome to                                                                         | the FreeDO                                       | S 1.1 ope                   | rating sys                              | teм (http:    | //ыны.free  | dos.org) |
| C:\>md PDS<br>C:\>D:<br>D:\>dir<br>Volume in<br>Directory                          | drive D is<br>of D∶∖                             | 130611_1                    | 728                                     |               |             |          |
| C:\>md PDS<br>C:\>D:<br>D:\>dir<br>Volume in<br>Directory<br>UMSMOUNT EX<br>1      | drive D is<br>of D:∖<br>Œ 2<br>file(s)           | 130611_1<br>7,194 06<br>27, | 720<br>-11-2013<br>194 bytes            | 5:04p         |             |          |
| C:\>md PDS<br>C:\>D:<br>D:\>dir<br>Volume in<br>Directory<br>VMSMOUNT EX<br>1<br>0 | drive D is<br>of D:∖<br>Œ 2<br>file(s)<br>dir(s) | 130611_1<br>7,194 06<br>27, | 720<br>-11-2013<br>194 bytes<br>0 bytes | 5:04p<br>free |             |          |

You will see the CD / DVD drive, D: of the Guest Operating System has a single "**vmsmount.exe**" file. This is the ISO disc image file we have created and loaded.

27. Type "copy vmsmount.ext c:\" at the DOS prompt, and then press "Enter" as shown below:

3,104 3,104 (3K) MOUSE (3K) 0 (ØK) (1R) (1R) UIDE 960 Й (0K) 960 680,880 (665K) 639,504 (625K) 41,376 (40K) Free Drives Assigned Drive Driver Unit FDCD0001 D : 0 2 drive(s) available. FreeDOS KEYB 2.01 - (c) Aitor Santamaría Merino - GNU GPL 2.0 Keyboard layout : C:\FDOS\BIN\keyboard.sys:UK [858] (3) Done processing startup files C:\FDCONFIG.SYS and C:\AUTOEXEC.BAT Type HELP to get support on commands and navigation Welcome to the FreeDOS 1.1 operating system (http://www.freedos.org) C:>>md PDS C:>D: D:>>dir Volume in drive D is 130611\_1720 Directory of D:\ VMSMOUNT EXE 27,194 06-11-2013 5:04p 1 file(s) 27,194 bytes 0 dir(s) 0 bytes free D:\>copy VMSMount.exe C:\ VMSMount.exe => C:\VMSMount.exe D:>>\_

28. Type "C:" at the DOS prompt, and the press "Enter" as shown below:

UIDE 960 (1R) 0 (ØK) 960 (18) 680,880 (665K) 639,504 (625K) 41,376 (40K) Free Drives Assigned Drive Driver Unit FDCD0001 D: 0 D: FDCDBOOL 0 2 drive(s) available. FreeDOS KEYB 2.01 – (c) Aitor Santamaría Merino – GNU GPL 2.0 Reuboard layout : C:\FDOS\BIN\keyboard.sys:UK [858] (3) Reuboard layout : C:\FDOS\BIN\keyboard.sys:UK [858] (3) Done processing startup files C:\FDCONFIG.SYS and C:\AUTOEXEC.BAT Type HELP to get support on commands and navigation Welcome to the FreeDOS 1.1 operating system (http://www.freedos.org) C:>>md PDS C:>>D: D:>>dir Volume in drive D is 130611\_1720 Directory of D:\ UMSMOUNT EXE 27,194 06-11-2013 5:04p 27,194 bytes 1 file(s) 0 dir(s) 0 bytes free D:>>copy vmsmount.exe C:> VMSMount.exe => C:\VMSMount.exe D://C: C:>>\_

29. Type "vmsmount.exe" at the DOS prompt, and then press "Enter" as shown below:

```
D :
       FDCD0001
                   Й
2 drive(s) available.
FreeDOS KEYB 2.01 - (c) Aitor Santamaría Merino - GNU GPL 2.0
Keyboard layout : C:\FDOS\BIN\keyboard.sys:UK [858] (3)
Done processing startup files C:\FDCONFIG.SYS and C:\AUTOEXEC.BAT
Type HELP to get support on commands and navigation
Welcome to the FreeDOS 1.1 operating system (http://www.freedos.org)
C:>>md PDS
C:>D:
D:\>dir
 Volume in drive D is 130611_1720
 Directory of D:\
VMSMOUNT EXE
                     27,194 06-11-2013 5:04p
          1 file(s)
                             27,194 bytes
         0 dir(s)
                                   0 bytes free
D:>>copy vmsmount.exe C:>
VMSMount.exe => C:\VMSMount.exe
D:>>C:
C:\>vmsmount.exe
VMSMOUNT 0.5b - (C) 2011 Eduardo Casino - GNU GPL Ver. 2.0
WARNING: TZ invalid or not defined, times will be shown in UTC.
 Mounting Shared Folders in E:
C:>>_
```

The folder we choose to share from the Host Operating System at **Step 18**, "**C:\PDS**" folder will be mapped to drive **E:** inside the Guest Operating System.

30. Type "E:" at the DOS prompt, and then press "Enter" as shown below:

```
2 drive(s) available.
FreeDOS KEYB 2.01 - (c) Aitor Santamaría Merino - GNU GPL 2.0
Reyboard layout
                 : C:\FDOS\BIN\keyboard.sys:UK [858] (3)
Done processing startup files C:\FDCONFIG.SYS and C:\AUTOEXEC.BAT
Type HELP to get support on commands and navigation
Welcome to the FreeDOS 1.1 operating system (http://www.freedos.org)
C:>>md PDS
C:>D:
D:\>dir
Volume in drive D is 130611_1720
Directory of D:\
VMSMOUNT EXE
                    27,194
                           06-11-2013 5:04p
                           27,194 bytes
         1 file(s)
         0 dir(s)
                                0 bytes free
D:>>copy vmsmount.exe C:>
VMSMount.exe => C:\VMSMount.exe
D:>>C:
C:\>vmsmount.exe
VMSMOUNT 0.5b - (C) 2011 Eduardo Casino - GNU GPL Ver. 2.0
WARNING: TZ invalid or not defined, times will be shown in UTC.
Mounting Shared Folders in E:
C: > E:
E:>>_
```

31. Type "dir" at the DOS prompt, and then press "Enter" as shown below:

```
C:>D:
D:>>dir
Volume in drive D is 130611_1720
Directory of D:\
VMSMOUNT EXE
                     27,194
                            06-11-2013 5:04p
         1 file(s)
                            27,194 bytes
         0 dir(s)
                                 0 bytes free
D:\>copy VMSMount.exe C:\
VMSMount.exe => C:\VMSMount.exe
D:>>C:
C:\>vmsmount.exe
VMSMOUNT 0.5b - (C) 2011 Eduardo Casino - GNU GPL Ver. 2.0
WARNING: TZ invalid or not defined, times will be shown in UTC.
Mounting Shared Folders in E:
C: \searrow E:
E:>>dir
Volume in drive E is SharedFldrs
Directory of E:\
PDS
                            06-10-2013 11:15a
                      <DIR>
                                 0 bytes
         0 file(s)
         1 dir(s)
                     2,147,450,880 bytes free
E: \searrow
```

You will see that the E: drive has a folder called **PDS** which is the folder "C:\PDS" of the Host Operating System.

32. Type "xcopy PDS C:\PDS /E" at the DOS prompt, and then press "Enter" as shown below:

```
C:>>E:
E:>>dir
 Volume in drive E is SharedFldrs
 Directory of E:\
PDS
                            <DIR> 06-10-2013 11:15a
            0 file(s)
                                          0 bytes
                          2,147,450,880 bytes free
            1 dir(s)
E:>>xcopy PDS C:>PDS /E
Copying E:\PDS\DEFAULTS
Copying E:\PDS\MAIN-MIX.CFG
Copying E:\PDS\MAINMIX.CFG
Copying E:\PDS\PDS.EXE
Copying E:\PDS\PDS.HLP
Copying E:\PDS\PRIJR.CFG
Copying E:\PDS\PRIMERJR.CFG
Copying E:\PDS\TCJ1811.CFG
Copying E:\PDS\TCJNR.CFG
Copying E:\PDS\TCJR2010.CFG
Copying E:\PDS\TCJRMIX.CFG
Copying E: PDS\TCJUNIOR.CFG
Copying E: PDS\TEST1.CFG
13 file(s) copied
E: \searrow
```

33. Type "C:" at the DOS prompt, and then press "Enter" as shown below:

```
E:>>dir
 Volume in drive E is SharedFldrs
 Directory of E:\
PDS
                      <DIR> 06-10-2013 11:15a
         0 file(s)
                                  0 bytes
         1 dir(s)
                     2,147,450,880 bytes free
E:>>xcopy PDS C:>PDS /E
Copying E:\PDS\DEFAULTS
Copying E:\PDS\MAIN-MIX.CFG
Copying E:\PDS\MAINMIX.CFG
Copying E:\PDS\PDS.EXE
Copying E:\PDS\PDS.HLP
Copying E:\PDS\PRIJR.CFG
Copying E:\PDS\PRIMERJR.CFG
Copying E:\PDS\TCJ1811.CFG
Copying E:\PDS\TCJNR.CFG
Copying E:\PDS\TCJR2010.CFG
Copying E:\PDS\TCJRMIX.CFG
Copying E:\PDS\TCJUNIOR.CFG
Copying E:\PDS\TEST1.CFG
13 file(s) copied
E:>>C:
C:>>_
```

34. Type "cd PDS" at the DOS prompt, and then press "Enter" as shown below:

```
Volume in drive E is SharedFldrs
 Directory of E:\
PDS
                      <DIR> 06-10-2013 11:15a
         0 file(s)
                                  0 bytes
         1 dir(s)
                     2,147,450,880 bytes free
E:>>xcopy PDS C:>PDS /E
Copying E:\PDS\DEFAULTS
Copying E:\PDS\MAIN-MIX.CFG
Copying E:\PDS\MAINMIX.CFG
Copying E:\PDS\PDS.EXE
Copying E:\PDS\PDS.HLP
Copying E:\PDS\PRIJR.CFG
Copying E:\PDS\PRIMERJR.CFG
Copying E:\PDS\TCJ1811.CFG
Copying E:\PDS\TCJNR.CFG
Copying E:\PDS\TCJR2010.CFG
Copying E:\PDS\TCJRMIX.CFG
Copying E:\PDS\TCJUNIOR.CFG
Copying E:\PDS\TEST1.CFG
13 file(s) copied
E:>C:
C:>>cd PDS
C:\PDS>_
```

35. Type "attrib \*.\*" at the DOS prompt, and then press "Enter" as shown below:

| Copying E:\PDS\PRIMERJR.CFG  |
|------------------------------|
| Conving E:>PDS>TCJ1811.CFG   |
| Conving E: PDS TCJNR CFG     |
| Conving E: PDS TCJR2010. CFG |
| Conving E:>PDS\TCJEMIX_CFG   |
|                              |
| Conving E: PDS/TEST1_CFG     |
| 13 file(s) conied            |
|                              |
| C:>>cd PDS                   |
| C:\PDS>attrib *.*            |
| [A] DEFAULTS                 |
| [A] MAIN-MIX.CFG             |
| [A] MAINMIX.CFG              |
| [A] PDS.EXE                  |
| [A] PDS.HLP                  |
| [A] PRIJR.CFG                |
| [A] PRIMERJR.CFG             |
| [A] TCJ1811.CFG              |
| [A] TCJNR.CFG                |
| [A] TCJR2010.CFG             |
| [A] TCJRMIX.CFG              |
| [A] TCJUNIOR.CFG             |
| [A] TEST1.CFG                |
| C:\PDS>_                     |
|                              |
|                              |

As shown above, the "R" (read-only) flagged is not set, and the "A" (archive) flag is already set since we are copying from the disk drive, and not from read-only CD / DVD drive. If the read-only flag has been set, you will have to execute the command "**attrib** –**R** +**A** \*.\*" in order to clear the read-only flag and set the archive flag.

36. To run the PDS application, simply type "PDS.EXE" at the DOS prompt, and then press "Enter" as shown

below:

| Copying E:\PDS\PRIMERJR.CFG |  |  |  |  |  |
|-----------------------------|--|--|--|--|--|
| Copying E:\PDS\TCJ1811.CFG  |  |  |  |  |  |
| Copying E:\PDS\TCJNR.CFG    |  |  |  |  |  |
| Copying E:\PDS\TCJR2010.CFG |  |  |  |  |  |
| Copying E:\PDS\TCJRMIX.CFG  |  |  |  |  |  |
| Copying E:\PDS\TCJUNIOR.CFG |  |  |  |  |  |
| Copying E:\PDS\TEST1.CFG    |  |  |  |  |  |
| 13 file(s) copied           |  |  |  |  |  |
| E:>>C:                      |  |  |  |  |  |
| C:>>cd PDS                  |  |  |  |  |  |
| C:\PDS>attrib *.*           |  |  |  |  |  |
| [A] DEFAULTS                |  |  |  |  |  |
| [A] MAIN-MIX.CFG            |  |  |  |  |  |
| [A] MAINMIX.CFG             |  |  |  |  |  |
| [A] PDS.EXE                 |  |  |  |  |  |
| [A] PDS.HLP                 |  |  |  |  |  |
| [A] PRIJR.CFG               |  |  |  |  |  |
| [A] PRIMERJR.CFG            |  |  |  |  |  |
| [A] TCJ1811.CFG             |  |  |  |  |  |
| [A] TCJNR.CFG               |  |  |  |  |  |
| [A] TCJR2010.CFG            |  |  |  |  |  |
| [A] TCJRMIX.CFG             |  |  |  |  |  |
| [A] TCJUNIOR.CFG            |  |  |  |  |  |
| [A] TEST1.CFG               |  |  |  |  |  |
| C:\PUS>PUS.EXE_             |  |  |  |  |  |
|                             |  |  |  |  |  |

37. You will then be presented with the following screen:

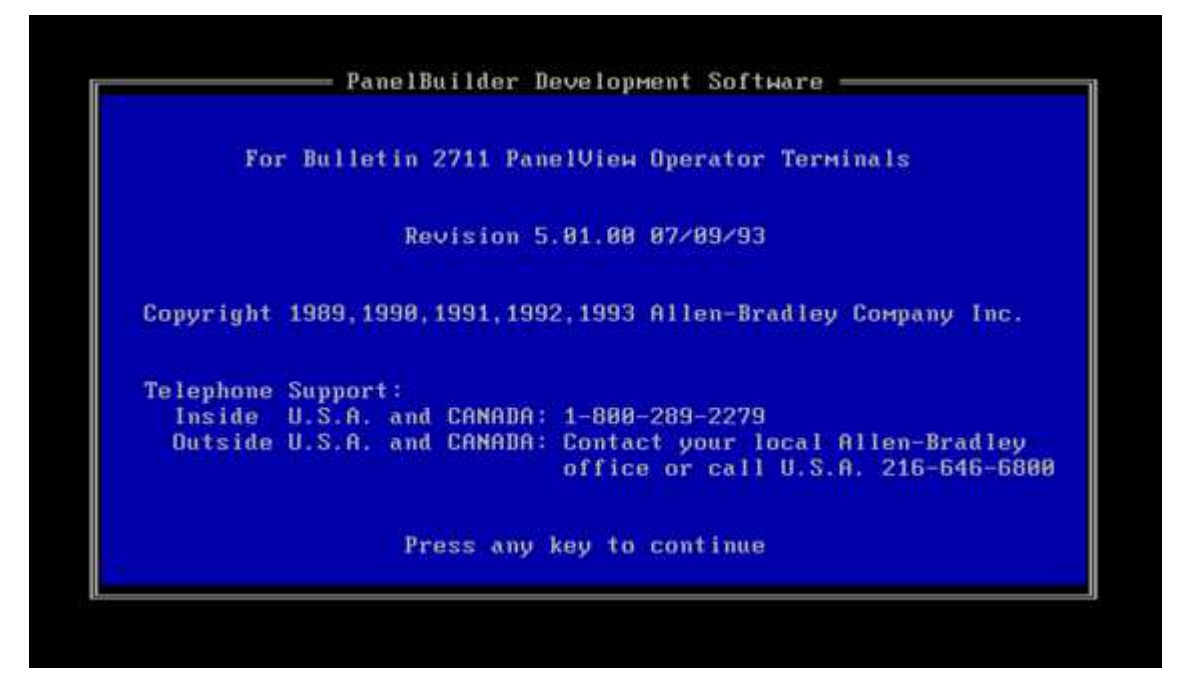

## Version History

| Version | Date       | Author       | Checked By | Comments |
|---------|------------|--------------|------------|----------|
| 1       | 12/06/2013 | Seng Seng Du | R&D        |          |